## Camtasia Kullanımı

Uygulamayı açmalıyız ve Record the Screen butonuna tıklamalıyız.

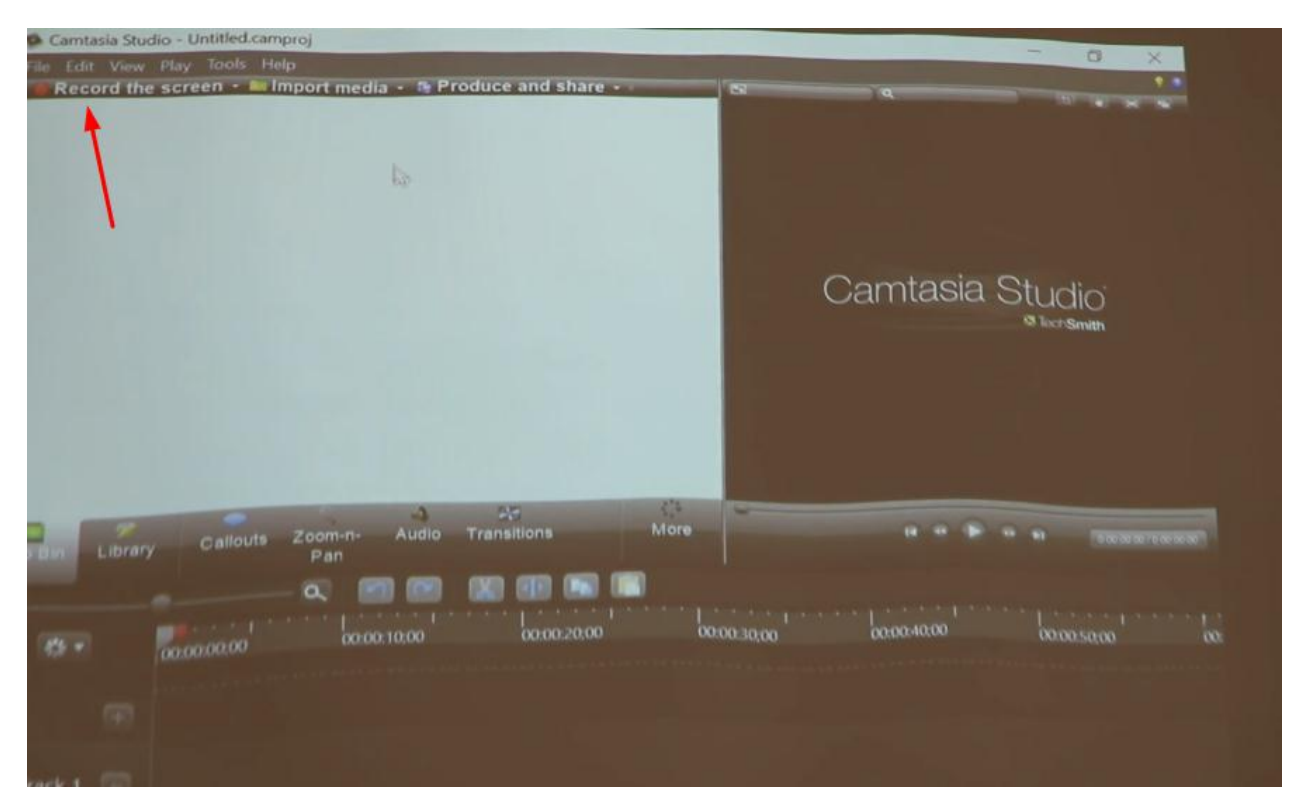

Ardından açılacak tool ile kaydetmeye başlayabiliriz.

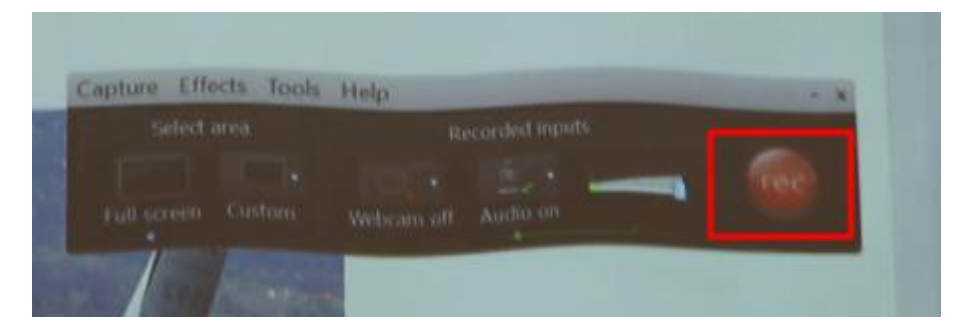

İstersek klavye kısayollarınıda kullanabiliriz. F9 ile video çekmeye başlayabiliriz.F10 ile de videoyu durdurabiliriz. F9 ile video çekme esnasında duraklatabilir ve duraklatılmış videoyu yeniden başlatabiliriz.

Video çekimi bittikten sonra

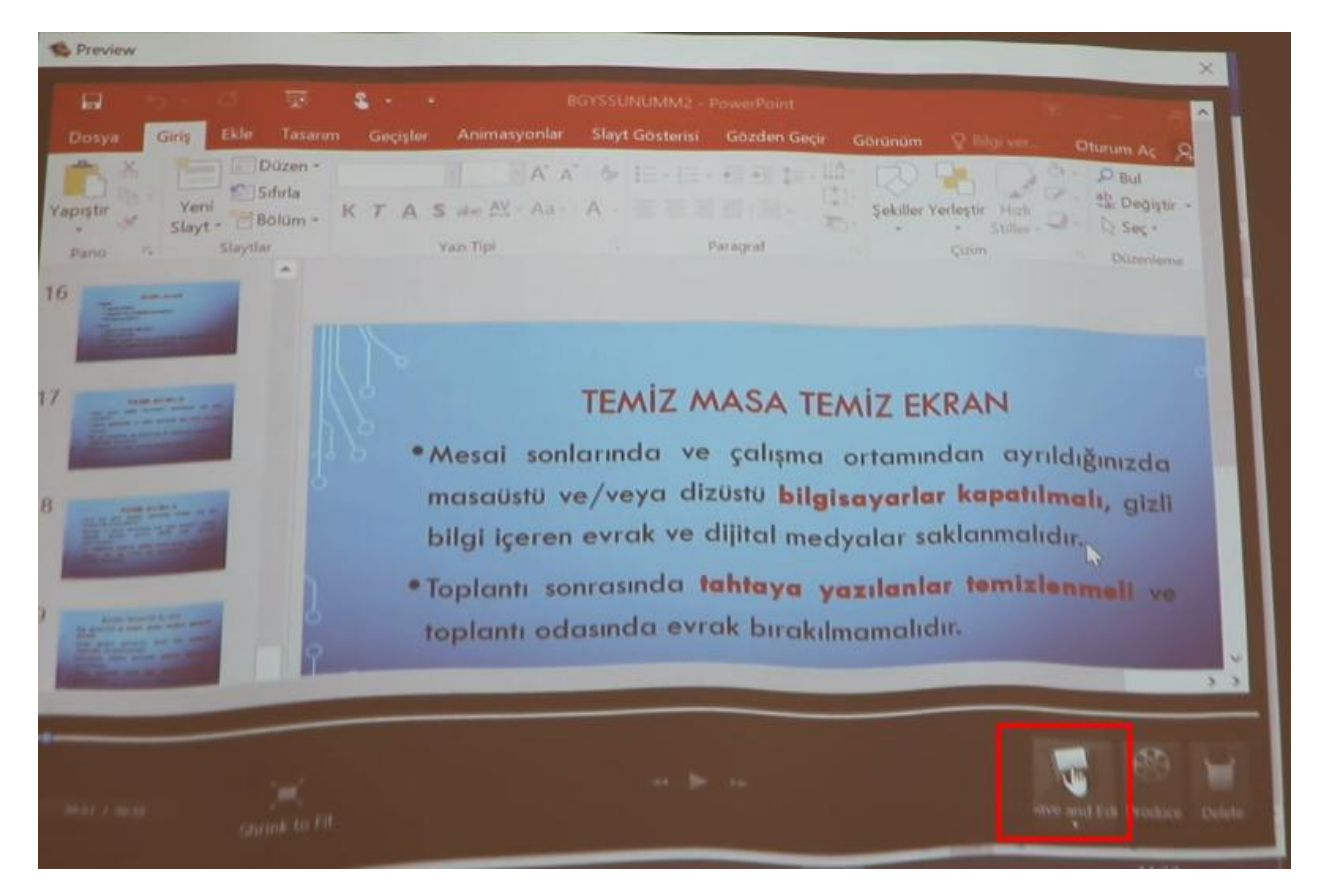

Save and Edit ile videoyu kendi formatında kaydetmeliyiz.

| Camtasia Recorder                                                               |                                         |            | ×                                                                                                    |
|---------------------------------------------------------------------------------|-----------------------------------------|------------|----------------------------------------------------------------------------------------------------|
| ← → ↑ ➡ > Bu bilgisayar > Masaūstū ~ O Ara: Masaūstū<br>Dūzenle - Veni klasõr . |                                         | ۹<br>• •   |                                                                                                    |
|                                                                                 |                                         |            | Huzh erişim<br>MasaQastQ<br>MasaQastQ<br>MasaQastQ<br>MasaQastQ<br>Belgeler<br>Resimler<br>Carntasia Studio A<br>tarner<br>tarner<br>tarner<br>Yerel Disk (D:)<br>OneDrive<br>Bu bilgisayar |
| ● Ag                                                                            | <                                       |            | >                                                                                                    |
| Dosya adr. ATA<br>Kayıt türü: Cam                                               | 102<br>tasia Recording Files (*.camrec) |            | 2 2                                                                                                    |
| lasörləri Gizlə                                                                 |                                         | Kaydet lpt | al                                                                                                    |

Artık UZEM de yayınlanabilmesi için mp4 formatına çevirebiliriz.

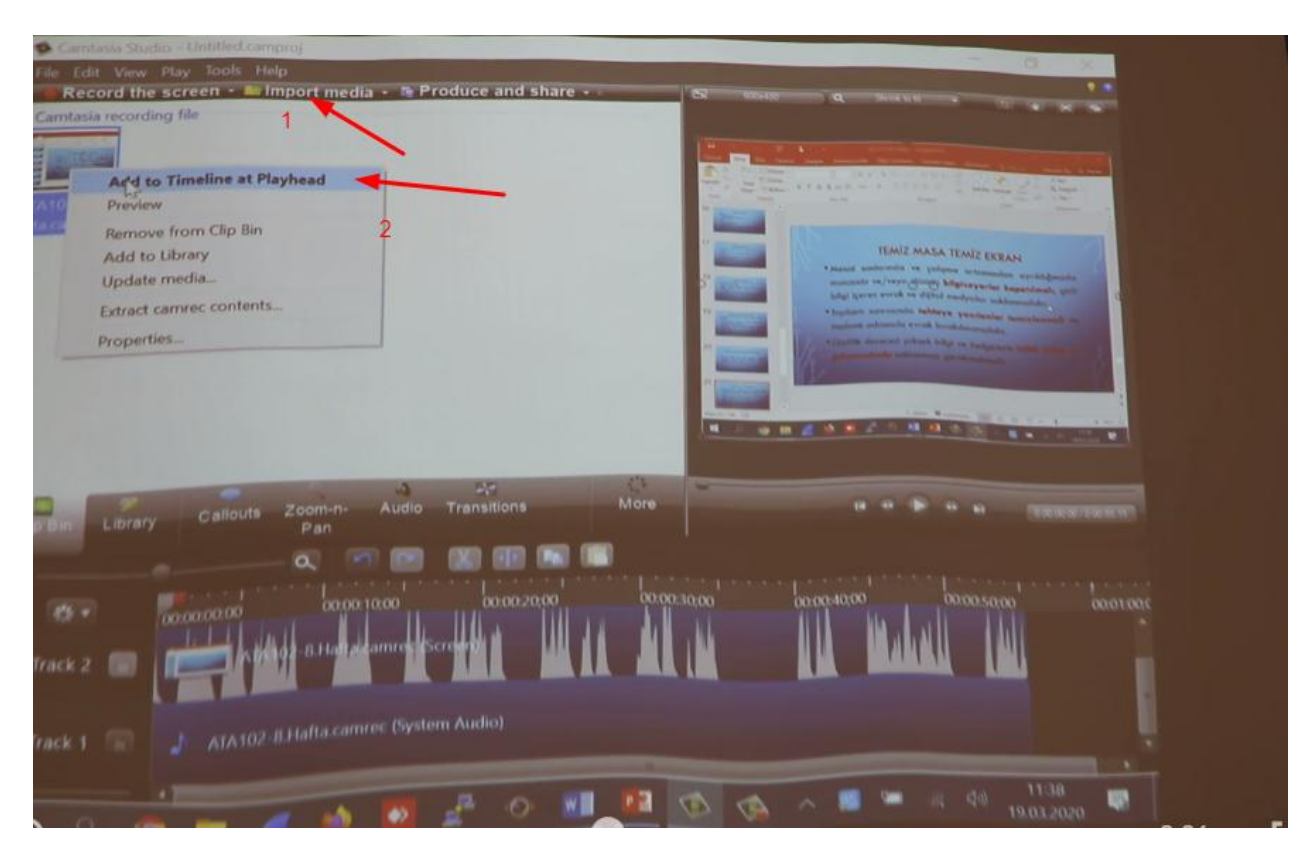

Mp4 e çevirmek istediğimiz videoyu önce import ediyoruz ardından da videoya mouse sağ tık ile Add to Timeline at Playhead diyoruz.

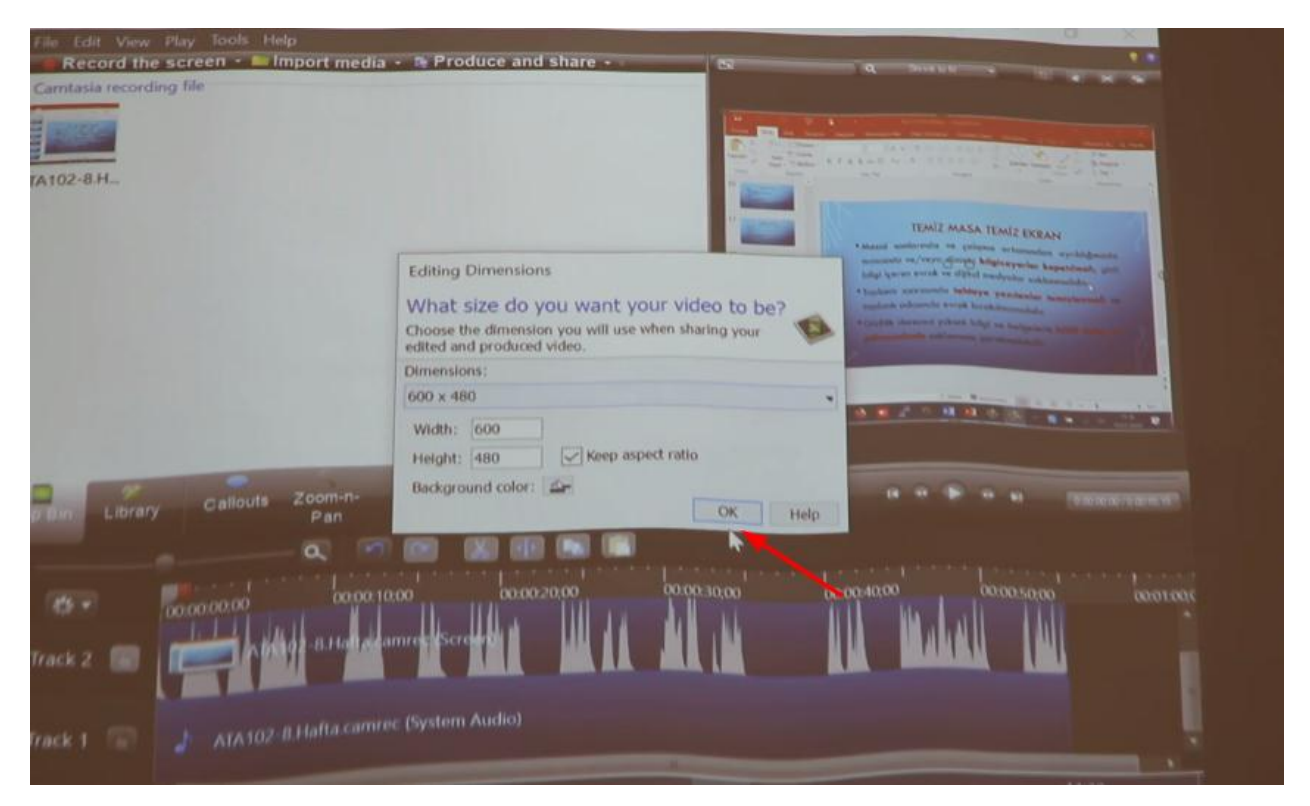

Bu aşamada videonun size bilgilerini tanımlayabiliriz. Böylece artık mp4 e çevirmeye hazırız.

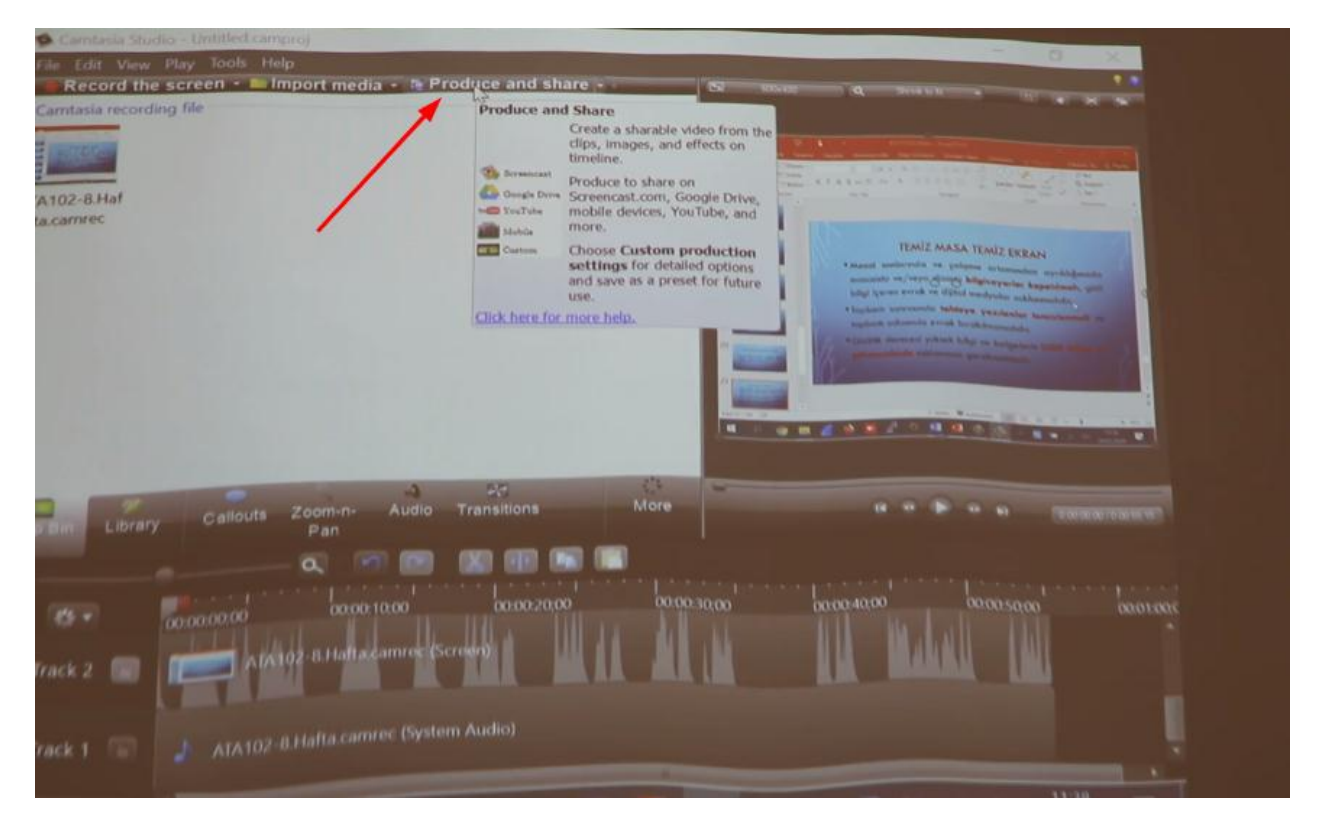

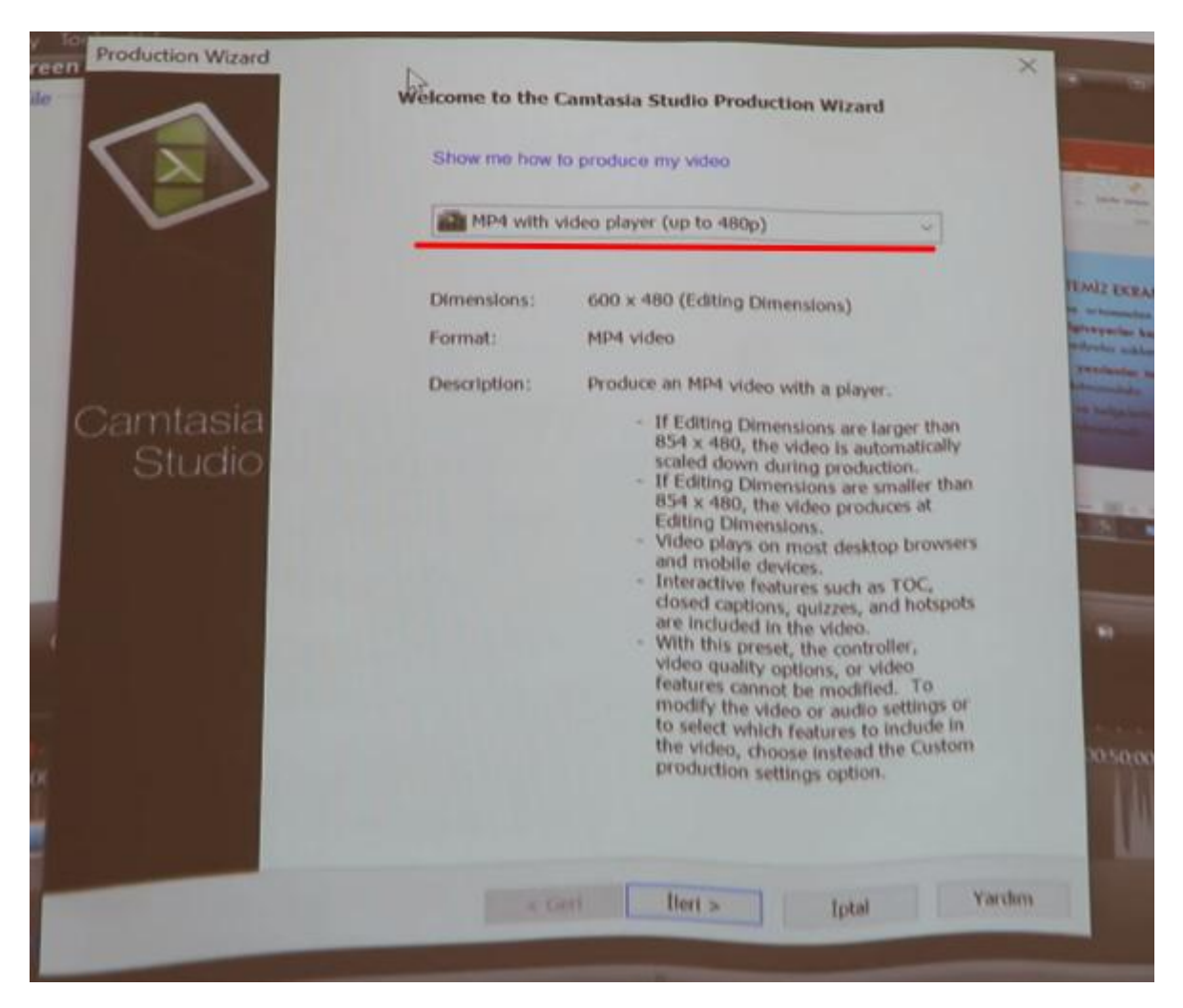

Mp4 uzantılı videonun kaydedileceği yeri seçerek işlemimize sonlandırabiliriz.